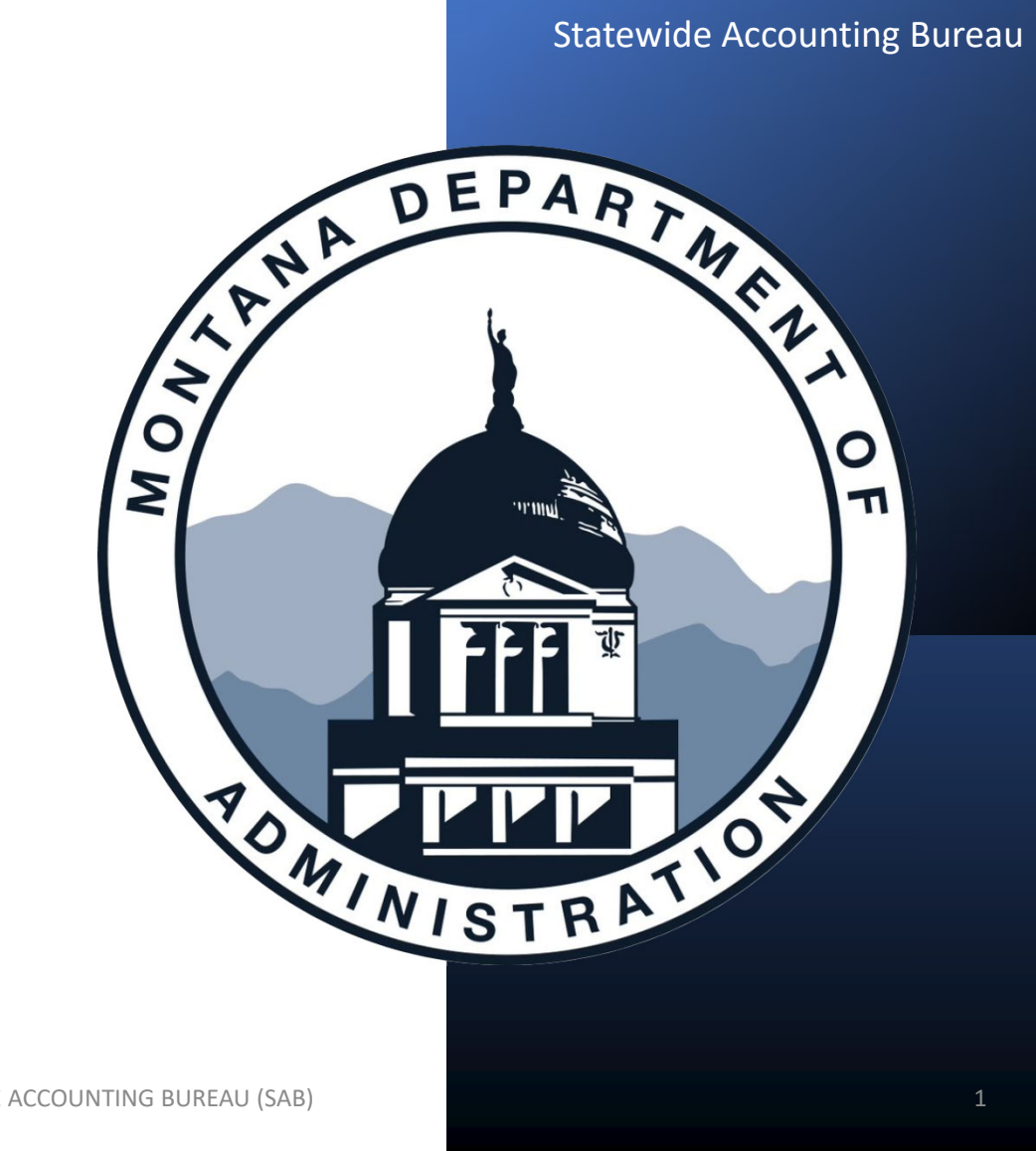

# **Fiscal Year-End**

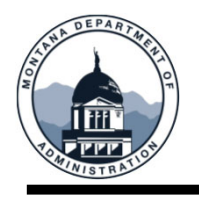

### **FYE Training Objectives**

#### After this training, you will be able to:

- □ Know where to find FYE deadlines and
  - what the FYE SABHRS Financial hours are
- Determine when an Inter-entity loan is necessary and how to manage cash by responsible business unit
- Understand A-Accrual requirements –
   when to book them, how to pay them, and how to request an A-Accrual carry

forward

- □ Understand requirements/expectations
  - for inter-unit journals and how to use the GL Work Center to help in the process
- Understand clearing accounts and how they are used
- How to prepare an Asset Management reconciliation
- Understand federal fund balancing

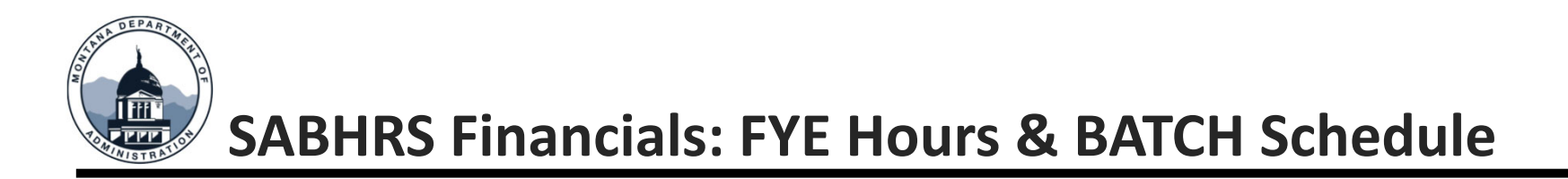

| SABHRS Financials Hours |                              |                     |  |  |  |  |  |
|-------------------------|------------------------------|---------------------|--|--|--|--|--|
| Monday - Friday         | Saturday                     | Sunday              |  |  |  |  |  |
| • 6:00 AM – 8:00 PM     | • 11:00 AM – 9:00 PM         | • 6:00 AM – 9:00 PM |  |  |  |  |  |
|                         |                              |                     |  |  |  |  |  |
| Wee                     | ekend BATCH Process will run | for:                |  |  |  |  |  |

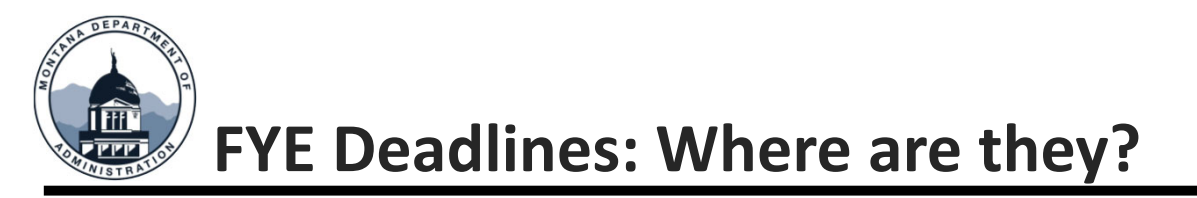

- 1. <u>MOM 375</u>
  - When in doubt, see MOM 375
  - If you haven't been familiarized with MOM 375, please take some time (even if only for 10 minutes) to scroll through it and see what areas might need your attention
  - SAB, the Budget Office, and SABHRS made big enhancements to the A-Accrual section
- 2. SAB Calendar
  - Our Calendar has moved! It's now at the bottom of our Agency Resources page: <u>sfsd.mt.gov/sab/resources</u>
- 3. Weekly FYE Bulletin
  - SAB will send weekly bulletins containing the FYE outstanding items report and deadline reminders
- 4. FYE Quick Reference Guide
  - This is for a quick reference only. Please do not rely solely on this document
  - Found under FYE on our resources page

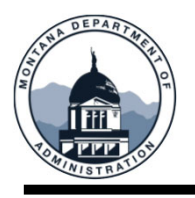

Per MCA 17-2-107 (7) Each individual fund must have a positive cash balance at fiscal year-end

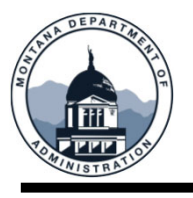

## Obtaining a Fund's Cash Balance

Search for the Daily Cash by Responsible BU and select the Business Unit.

A couple of reminders for this report:

- This report is real time, but an entry must be posted in the GL to be reflected.
- The report will only include Funds the Business Unit selected is responsible for.
  - For instance, if DOR collects revenue and allocates it to a fund that DMA is responsible for. In addition, A&E has authority to spend out of the DMA fund. This report will combine the cash balances from all BU's.
  - This fund will not populate for DOR or A&E, since they are not the responsible BU.

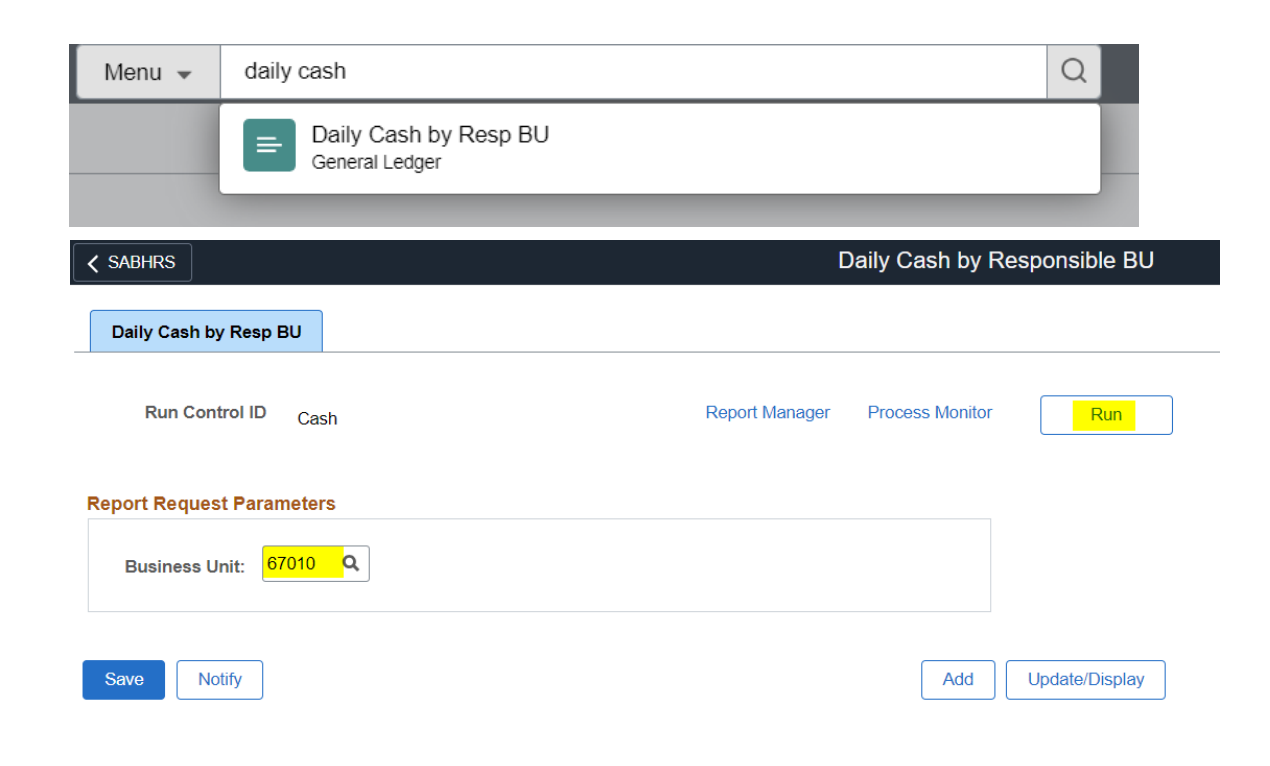

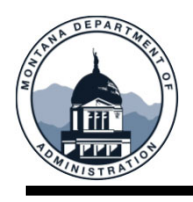

Select

- Select the file to populate in the LP Format to generate a text file.
- Save the text file and convert using the comma delimited function in excel. Report

| Report ID<br>Name<br>Run Status<br>Daily Cash by Re<br>Distribution D<br>Distributior<br>File List | 10845548<br>MTG19551<br>Success<br>esp BU<br>Details<br>n Node SFTP | Process Instance<br>Process Type<br>Expiration | 11540360<br>SQR Process<br>Date 06/21/2023 | Message Log              |                         | 021 021300 Etempency Preparedness<br>201 021300 Etempency Preparedness<br>201 02214 Vetroms Affairs Cemet<br>201 02222 Patriotic License Plat<br>201 02340 Hintary Family Relief<br>201 02343 JDES Training Conference<br>201 02439 EVAC Fund<br>201 024540 DPMrS Warenouse MOUI<br>201 024540 DPMrS Warenouse MOUI<br>201 02456 DPMrS Warenouse MOUI<br>201 02456 DPMrS Warenouse MOUI<br>201 02456 DPMrS WARENOUSE MOUIL WARENOUSE<br>201 02456 DPMrS WARENOUSE MOUIL WARENOUSE<br>201 02456 DPMrS WARENOUSE MOUIL WARENOUSE<br>201 02456 DPMrS WARENOUSE MOUIL WARENOUSE<br>201 02456 DPMrS WARENOUSE MOUIL WARENOUSE<br>201 02456 DPMrS WARENOUSE MOUIL WARENOUSE<br>201 0245 |
|----------------------------------------------------------------------------------------------------|---------------------------------------------------------------------|------------------------------------------------|--------------------------------------------|--------------------------|-------------------------|----------------------------------------------------------------------------------------------------|
| Name                                                                                               |                                                                     | File Size (b                                   | oytes) Datetim                             | ne Created               |                         | 03 03299 Disaster Recovery Secu<br>03 03413 Veterans Cemetary                                                                                                    |
| Daily_Cash_670                                                                                     | 110_14-JUN-2023.txt                                                 | 3,244                                          | 06/14/20                                   | 023 3:40:19.097805PM MDT |                         | 03/03423/OFI Federal Funds-10.3<br>03/03453/Air National Guard<br>03/03717/Nat Earthquake Haz Rec<br>03/03041/CADES EUNDING                                                                                                    |
| SQR_MTG1955                                                                                        | 1_11540360.log                                                      | 1,772                                          | 06/14/20                                   | 023 3:40:19.097805PM MDT |                         | 05/05107/Army NG Construction  <br>08/08017/MT Valorous Service Me<br>08/08018/EMAC  -29,541.41                                                                                                    |
| mtg19551_1154                                                                                      | 0360.out                                                            | 200                                            | 06/14/20                                   | 023 3:40:19.097805PM MDT | STATEWIDE ACCOUNTING BU | REAU (SAB)                                                                                                    |

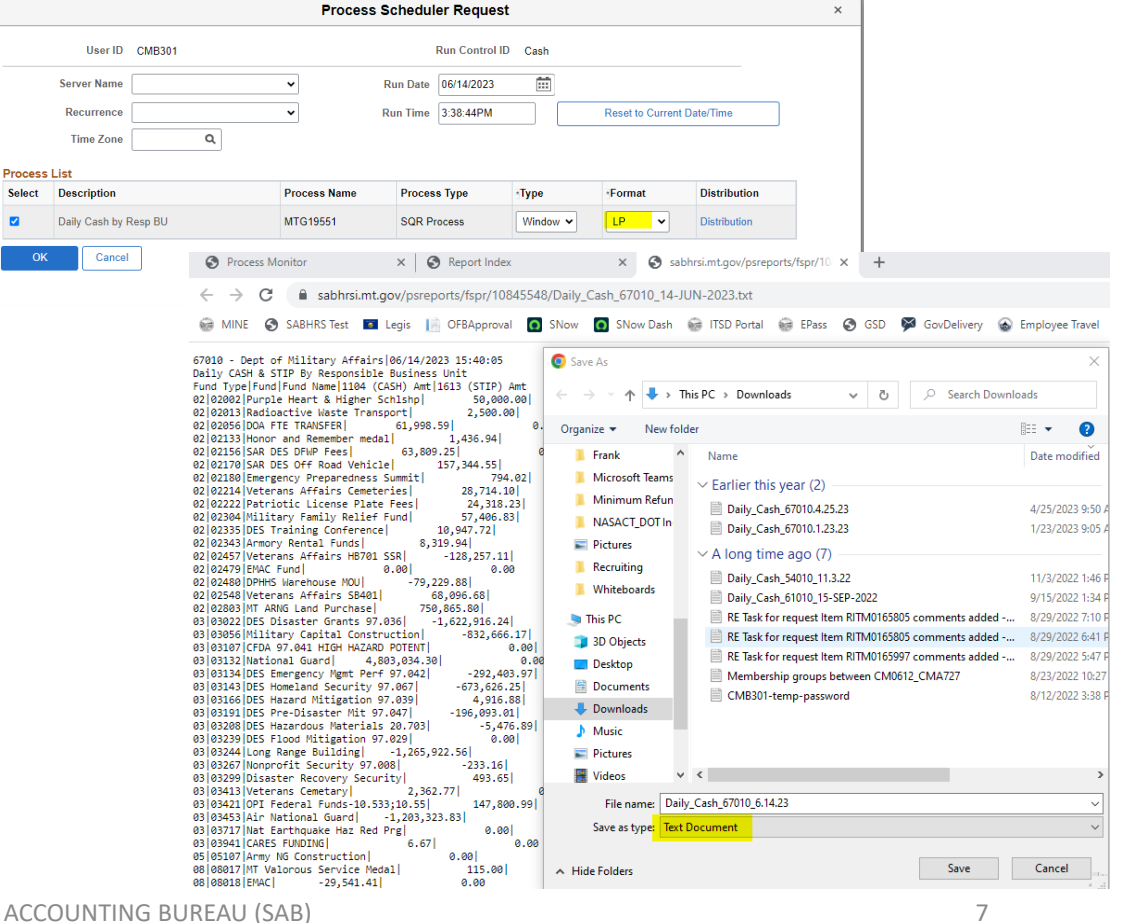

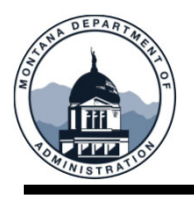

- Open the text file in Excl and use the Text Import Wizard to convert the file.
- Use the Pipe symbol (Shift + \ on the keyboard) as the delimiter.

|                                                                                                    | Text Import Wizard - Step 2 of 3 ? X                                                                                                    |
|----------------------------------------------------------------------------------------------------|----------------------------------------------------------------------------------------------------|
| Text Import Wizard - Step 1 of 3 ? ×                                                                                                    | This screen lets you set the delimiters your data contains. You can see how your text is affected in the preview below.                                                                                                  |
| The Text Wizard has determined that your data is Fixed Width.<br>If this is correct, choose Next, or choose the data type that best describes your data.<br>Original data type<br>Choose the file type that best describes your data:                                                                                                    | Delimiters       Iab       Semicolon       Comma       Text gualifier:       Space                                                                                                    |
| Start import at row: 1 File origin: 437 : OEM United States                                                                                                    |                                                                                                    |
| My data has headers.                                                                                                    | Data <u>p</u> review                                                                                                    |
| Preview of file C:\Users\cmb301\Downloads\Daily_Cash_67010_6.14.23.txt.         1       67010 - Dept of Military Affairs 06/14/2023 15:40:05         2       baily CASH & STIP By Responsible Business Unit         3       Fund Type Fund Fund Name 1104 (CASH) Amt 1613 (STIP) Amt         4       b2102002 Purple Heart & Higher Schlesp          5       0,000         5       0,200203 Radioactive Waste Transport          2       0.00 | 67010 - Dept of Military Affairs 06/14/2023 15:40:05 A<br>Daily CASH & STIP By Responsible Business Unit<br>Fund Fund Fund Name<br>02 02002 Purple Heart & H<br>02 02013 Radioactive Wast<br>02 02056 DOA FIE TRANSFER V |
| Cancel < Back Einish                                                                                                    | Cancel < <u>B</u> ack <u>Pext</u> > <u>Finish</u>                                                                                                    |
| STATEWIDE ACCO                                                                                                    | UNTING BUREAU (SAB) 8                                                                                                    |

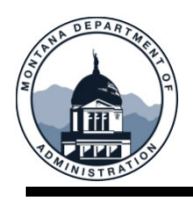

- Use the Fund Type column to pivot/sum the balances by fund type throughout the year.
- Use the Fund column to ensure all funds have positive cash balance by FYE.
- Use the 1613 (STIP) Amt column to identify funds that also have STIP available to sell.
- Instructions for converting the file can be found on the MINE page under Reporting.

| 6/14/2023 15:40 |                                                                                                    |                                                                                                    |                                                                                                    |                                                                                                    |
|-----------------|----------------------------------------------------------------------------------------------------|----------------------------------------------------------------------------------------------------|----------------------------------------------------------------------------------------------------|----------------------------------------------------------------------------------------------------|
| Business Unit   |                                                                                                    |                                                                                                    |                                                                                                    |                                                                                                    |
| Fund            | Fund Name                                                                                                    | 1104 (CASH) Amt                                                                                                    | 1613 (STIP) Amt                                                                                                    |                                                                                                    |
| 2002            | Purple Heart & Higher Schlshp                                                                                                    | 50,000.00                                                                                                    | 0                                                                                                    |                                                                                                    |
| 2013            | Radioactive Waste Transport                                                                                                    | 2,500.00                                                                                                    | 0                                                                                                    |                                                                                                    |
| 2056            | DOA FTE TRANSFER                                                                                                    | 61,998.59                                                                                                    | 0                                                                                                    |                                                                                                    |
| 2133            | Honor and Remember medal                                                                                                    | 1,436.94                                                                                                    | 0                                                                                                    |                                                                                                    |
| 2156            | SAR DES DFWP Fees                                                                                                    | 63,809.25                                                                                                    | 0                                                                                                    |                                                                                                    |
| 2170            | SAR DES Off Road Vehicle                                                                                                    | 157,344.55                                                                                                    | 0                                                                                                    |                                                                                                    |
| 2180            | Emergency Preparedness Summit                                                                                                    | 794.02                                                                                                    | 0                                                                                                    |                                                                                                    |
| 2214            | Veterans Affairs Cemeteries                                                                                                    | 28,714.10                                                                                                    | 0                                                                                                    |                                                                                                    |
| 2222            | Patriotic License Plate Fees                                                                                                    | 24,318.23                                                                                                    | 0                                                                                                    |                                                                                                    |
| 2304            | Military Family Relief Fund                                                                                                    | 57,406.83                                                                                                    | 306,669.73                                                                                                    |                                                                                                    |
| 2335            | DES Training Conference                                                                                                    | 10,947.72                                                                                                    | 0                                                                                                    |                                                                                                    |
| 2343            | Armory Rental Funds                                                                                                    | 8,319.94                                                                                                    | 0                                                                                                    |                                                                                                    |
| 2457            | Veterans Affairs HB701 SSR                                                                                                    | -128,257.11                                                                                                    | 0                                                                                                    |                                                                                                    |
| 2479            | EMAC Fund                                                                                                    | 0                                                                                                    | 0                                                                                                    |                                                                                                    |
| 2480            | DPHHS Warehouse MOU                                                                                                    | -79,229.88                                                                                                    | 0                                                                                                    |                                                                                                    |
| 2548            | Veterans Affairs SB401                                                                                                    | 68,096.68                                                                                                    | 0                                                                                                    |                                                                                                    |
|                 | 6/14/2023 15:40<br>Business Unit<br>Fund<br>2002<br>2013<br>2056<br>2133<br>2156<br>2170<br>2180<br>2214<br>2222<br>2304<br>2335<br>2343<br>2457<br>2479<br>2480 | 6/14/2023 15:40Business UnitFundFund NameFundPurple Heart & Higher Schlshp2002Purple Heart & Higher Schlshp2013Radioactive Waste Transport2056DOA FTE TRANSFER2013Honor and Remember medal2156SAR DES DFWP Fees2170SAR DES Off Road Vehicle2180Emergency Preparedness Summit2214Veterans Affairs Cemeteries2222Patriotic License Plate Fees2333DES Training Conference2343Armory Rental Funds2457Veterans Affairs HB701 SSR2458EMAC Fund2458Veterans Affairs SB401 | 6/14/2023 15:40InterpretationBusiness UnitFund Name1104 (CASH) AmtFundFund Name1104 (CASH) Amt2002Purple Heart & Higher Schlshp50,000.002013Radioactive Waste Transport2,500.002056DOA FTE TRANSFER61,998.592133Honor and Remember medal1,436.942156SAR DES DFWP Fees63,809.252170SAR DES Off Road Vehicle157,344.552180Emergency Preparedness Summit794.022214Veterans Affairs Cemeteries28,714.102222Patriotic License Plate Fees24,318.232333DES Training Conference10,947.722343Armory Rental Funds8,319.942457Veterans Affairs HB701 SSR-128,257.112479EMAC Fund02480DPHHS Warehouse MOU-79,229.882548Veterans Affairs SB40168,096.68 | 6/14/2023 15:40Mathem Mathem Math |

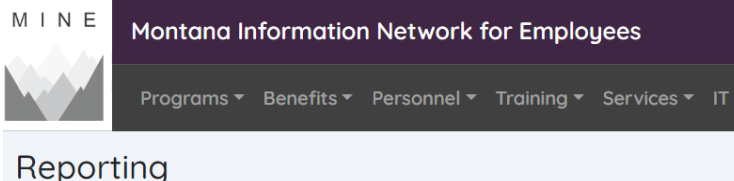

- Converting a Text File to Excel
- FIN Report Output OptionsFinancial Reports Listing
- IT Expenditure Reports User Guide
- Manager Reporting Guide

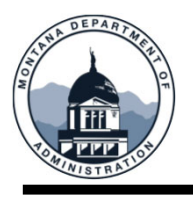

#### SAB Negative Cash Policy

- All funds within a single type may not be negative for more than 7 working days during the year
- Email is sent to agency on day 4, 6 and 7
  - If proof of deposit is not provided by the end of Day 7, the fund will be inactivated
- □ When possible, agencies must sell STIP (Short-Term Investment Pool) before requesting an IE Loan from the General fund
  - For more information on IE loans, see MOM 345

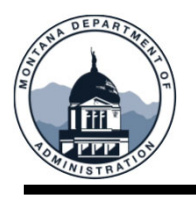

#### SHORT-TERM LOAN: UP TO ONE FISCAL YEAR

□ Can be from fund to fund, agency to agency or from the General fund

- Approved by SAB
- OCHE must approve loans for universities
- □ Loans repaid by federal or third-party billing, BU must submit Timely Billing Status Form monthly via ServiceNow
- □ At FYE if unable to repay the loan, agencies must reestablish the loan for the new Fiscal Year.
- This may cause a temporary negative balance, which you can correct with the new loan

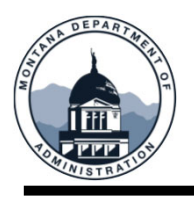

#### LONG-TERM LOAN: GREATER THAN ONE FISCAL YEAR

- □ Can be from fund to fund or from the General fund
  - Approved by SAB
  - OCHE must approve loans for universities
- Loans repaid by federal or third-party billing, BU must submit Timely Billing Status Form monthly via ServiceNow
- MCA 17-2-107(8) allows DOA to authorize long term advances for state and federal special revenue funds
- □ Long term advances must be repaid under terms determined by SAB or Specific legislative authorization.
  - See MOM 345

#### ALL LOANS SHORT AND LONG TERM ARE EXPECTED TO BE PAIDOFF

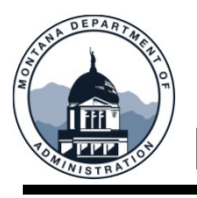

#### **Expenditure Accruals – General**

Valid obligations incurred but unpaid as of FYE may be established as accruals in the SABHRS GL module. There are two types of expenditure accruals:

- A-Accruals (also known as encumbrances)-These are expenses for goods or services that are not received or provided by June 30 each year. They are not actual expenditures in accordance with Generally Accepted Accounting Principles (GAAP). They are a budgetary tool permitted by state law to carry budget authority to a subsequent year. Since they are not actual expenditures, they are recorded in the A-Accruals ledger (using account 2403) in SABHRS for all fund types.
- 1. B-Accruals-These are expenditures for services or goods that have been received or provided prior to June 30 each year. These are required to be recorded on GAAP and are recorded in the Actuals Ledger (using account 2301B) in SABHRS for all fund types

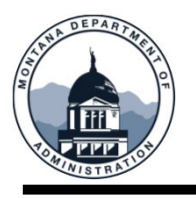

#### **Expenditure Accruals – General**

Valid obligations exist when a legally binding duty has been created to perform or refrain from performing an act and can only arise prior to the expiration of an appropriation.

Materials, supplies, and services are generally expended in the year received. If a contract is signed prior to June 30, an A-Accrual may be established if consistent with legislative intent.

Equipment that meets capitalization thresholds for assets must be encumbered using an A-Accrual against the FY the purchase order was issued.

Commitments for unperformed, legally binding contracts may be encumbered using an A-Accrual. Contracts that lock in prices or term contracts do not represent a legally binding obligation and should NOT be accrued.

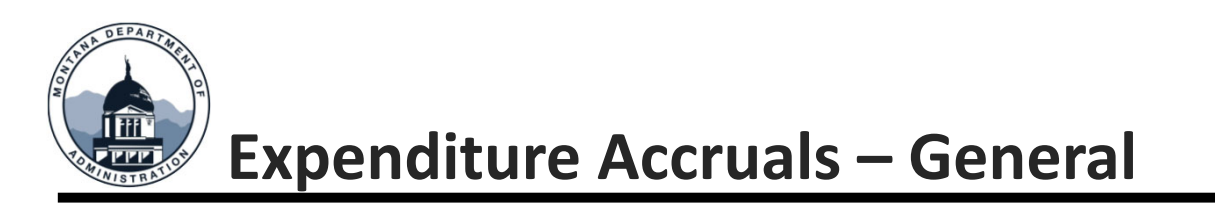

Person approving accrual needs to verify valid obligation criteria and ensure adequate supporting documentation and explanation is maintained.

#### **Supporting Documentation**

- Signed purchase orders or contracts that are dated June 30 or prior.
- If estimates are used, supporting calculations and the source for inputs should be maintained.

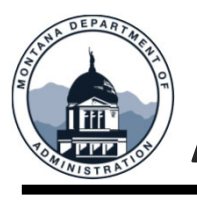

## A-Accruals – Setting up in SABHRS

#### Create a journal using the EAC Source. Then select Commitment Control and select encumbrance.

|        |            |                |                |              |                    |                    | Encumbrance                                      |
|--------|------------|----------------|----------------|--------------|--------------------|--------------------|--------------------------------------------------|
| Header | Lines      | Totals         | <u>E</u> rrors | Approval     | InterUnit          |                    | O Pre-Encumbrance This selection is what         |
|        | Unit 52010 | )              |                | J            | ournal ID 23A      | CCR301             | Actuals Beaconize and Callect included on the A- |
|        | Lor        | ng Descriptior | Establish      | A-Accrual fo | r super fast jet s | ki.                | ○ Planned ACCRUALS ledger.                       |
|        |            |                | 211 chara      | cters remain | ing                |                    |                                                  |
|        | *          | Ledger Group   | ACTUALS        | s <b>Q</b>   |                    | Adjusting Entry    |                                                  |
|        |            | Ledge          | r 🦳            | ۹            |                    | Fiscal Year        | Bypass Budget Checking                           |
|        |            | *Source        | EAC            | Q            |                    | Period             | Override                                         |
|        | Refe       | rence Numbe    | r 🗌            |              |                    | ADB Date           | Override User ID                                 |
|        |            | Journal Class  | ;              | Q            |                    |                    | Override Date                                    |
|        | Trai       | nsaction Code  | GENERA         | LQ           |                    |                    | OK Cancel Refresh                                |
|        |            | SJE Type       | •              |              | •                  | •                  |                                                  |
|        |            |                | Currency I     | Defaults: US | D / CRRNT / 1      |                    |                                                  |
|        |            |                | Attachmer      | nts (0)      |                    |                    |                                                  |
|        |            | F              | Reversal: Do   | Not Genera   | te Reversal        | Commitment Control |                                                  |

**Commitment Control** 

**Commitment Control Amount Type** 

O Actuals and Recognized

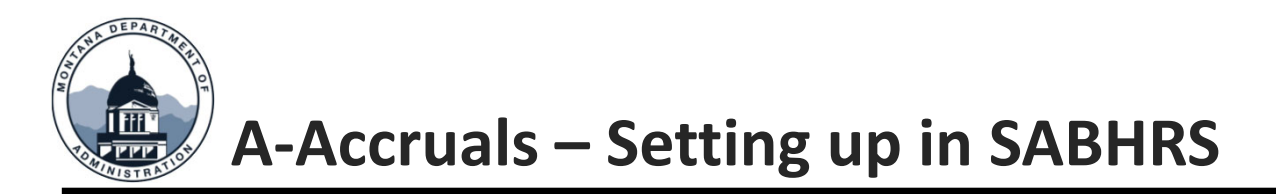

Open Item Key should be unique and have the fiscal year included to identify the year it was established.

These entries can be entered and approved by agencies, just like any other journals. If approved, they will process in the overnight batch process. SAB only needs to approve them if they involve a fund equity account (4301).

|                           |       |                     |              |         |                  |                 |                   |           |        |         |      |       |                |                   |             |       |          |                  |          |           | Related | Content  Vew Window   |
|---------------------------|-------|---------------------|--------------|---------|------------------|-----------------|-------------------|-----------|--------|---------|------|-------|----------------|-------------------|-------------|-------|----------|------------------|----------|-----------|---------|-----------------------|
| <u>H</u> ead              | er    | Lines               | Totals       | Errors  | <u>A</u> pproval | Inter           | rUnit             |           |        |         |      |       |                |                   |             |       |          |                  |          |           |         |                       |
|                           | Unit  | 52010<br>Femplate L | ist          |         | Journal ID       | 23AC0<br>Search | CR301<br>Criteria |           |        |         |      | Date  | 06/15<br>Chang | j/2023<br>je Valu | ies         |       |          | Errors Only      |          |           |         |                       |
|                           |       |                     |              |         | *Process         | Edit J          | ournal            |           |        | ~       |      |       |                |                   | Process     |       |          |                  | Line 100 | ¥ I       |         |                       |
|                           | ſ     | Mul                 | ti-Speedchar | ts      |                  |                 |                   |           |        |         |      |       |                | Dowr              | load to Exc | el    |          | System Maintaine | d        |           |         |                       |
|                           | (     |                     |              |         |                  |                 |                   |           |        |         |      |       |                |                   |             |       | J        |                  |          |           |         |                       |
| <ul> <li>Lines</li> </ul> | ?     |                     |              |         |                  |                 |                   |           |        |         |      |       |                |                   |             |       |          |                  |          |           |         |                       |
| F                         | Q     |                     |              |         |                  |                 |                   |           |        |         |      |       |                |                   |             |       |          |                  |          |           |         |                       |
| Select                    | Line  | Led                 | ger          | Account |                  | Fund            |                   | Org       |        | Program | m    | Su    | ub-Clas        | s                 | Amour       | ıt    |          | Open Item Key    |          | Reference |         | Journal Line Descript |
|                           | 1     | ACTU                | JALS         | 63110   | Q                | 02409           | Q                 | 300       | Q      | 2023    | Q    | 3     | 80H1           | Q                 |             | 15,0  | 00.00    |                  | ۹        |           |         | A-Accrual for Jet Ski |
|                           | 2     | ACTU                | JALS         | 2403    | ۹                | 02409           | ۹                 | 300       | Q      | 2023    | Q    | 3     | 80H1           | ۹                 |             | -15,0 | 00.00    | 23301            | Q        |           |         | A-Accrual for Jet Ski |
| Lines                     | to ad | d 1                 | + -          | -       |                  |                 |                   |           |        |         |      |       |                |                   |             |       |          |                  |          |           |         |                       |
|                           |       |                     |              |         |                  |                 |                   |           |        |         |      |       |                |                   |             |       |          |                  |          |           |         |                       |
| <ul> <li>Total</li> </ul> | S     |                     |              |         |                  |                 |                   |           |        |         |      |       |                |                   |             |       |          |                  |          |           |         |                       |
| F                         | Q     |                     |              |         |                  |                 |                   |           |        |         |      |       |                |                   |             |       | 1-1 of 1 | ► ► ■ ■          | View All |           |         |                       |
| Unit                      |       | Total Li            | nes          |         |                  |                 | Tot               | al Debits |        |         |      | Total | Credit         | s                 | Journal St  | atus  |          | Budget Status    |          |           |         |                       |
| 52010                     |       | 2                   |              |         |                  |                 |                   | 15,000.00 |        |         |      |       | 15,000.        | 00                | V           |       |          | V                |          |           |         |                       |
| Save                      |       | Notify              | Refresh      |         |                  |                 |                   |           |        |         |      |       |                |                   |             |       |          |                  |          |           |         |                       |
|                           |       |                     |              |         |                  |                 |                   |           | STATEV | VIDE /  | ACCO | OUN   | ITIN           | GΒ                | UREAU       | (SA   | 3)       |                  |          |           |         |                       |

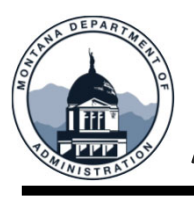

### A-Accruals – Paying an A-Accrual

Pay the Supplier using the coding originally used to establish the A-Accrual.

The payment will be reflected in the Actuals ledger. If less than accrual, no adjustment needed on payment portion.

The asset will be entered as a FY 24 transaction in AM.

| Invoice Information                                                                                                    | Payments                                                        |                                                |                       |                                                                       |                                                                                                    |              |                                                       |                                                        |                                                          |                                                                     |                            |                     |                                |   |
|----------------------------------------------------------------------------------------------------|-----------------------------------------------------------------|------------------------------------------------|-----------------------|-----------------------------------------------------------------------|----------------------------------------------------------------------------------------------------|--------------|-------------------------------------------------------|--------------------------------------------------------|----------------------------------------------------------|---------------------------------------------------------------------|----------------------------|---------------------|--------------------------------|---|
| Business Unit                                                                                                    | 52010                                                           |                                                | Invoice               | 8675309                                                               |                                                                                                    | Invoice T    | otal                                                  |                                                        |                                                          | Payment Cor                                                         | nfidentiali                | ity                 |                                |   |
| Voucher ID                                                                                                    | NEXT                                                            | Acc                                            | counting 0<br>Date    | 07/20/2023                                                            |                                                                                                    |              | Line Total                                            | 17,000.0                                               | 00                                                       | Payments     Payments     Payments                                  | s are Confi<br>s not Confi | dential<br>idential |                                |   |
| Invoice Date                                                                                                    | 07/17/2023                                                      | Ē                                              | Terms                 | 00                                                                    | Due Now                                                                                                    |              | Total Difference                                      | 17,000.0<br>0.0                                        | 0                                                        |                                                                     | nfidential                 |                     |                                |   |
| Invoice Received                                                                                                    |                                                                 |                                                |                       | Budget St                                                             | tatus Not Chk'd                                                                                                    |              |                                                       |                                                        |                                                          |                                                                     |                            |                     |                                |   |
| 0                                                                                                    |                                                                 | OMPANT                                         |                       |                                                                       |                                                                                                    |              |                                                       |                                                        |                                                          | Comments(0)<br>Attachments (0                                       | ))                         |                     |                                |   |
| Supplier ID                                                                                                    | 0001490138                                                      |                                                |                       |                                                                       |                                                                                                    |              |                                                       |                                                        |                                                          | Withholding<br>Advanced Sup                                         | plier Search               | h                   |                                |   |
| ShortName                                                                                                    | LUND BOAT-00                                                    | 1 Q                                            |                       |                                                                       |                                                                                                    |              |                                                       |                                                        |                                                          |                                                                     |                            |                     |                                |   |
| Location                                                                                                    | 000001                                                          | Q                                              |                       |                                                                       |                                                                                                    |              |                                                       |                                                        |                                                          |                                                                     |                            |                     |                                |   |
| *Address                                                                                                    | 1                                                               | Q                                              |                       | Incomplete Voucher                                                    | r                                                                                                    |              |                                                       |                                                        |                                                          |                                                                     |                            |                     |                                |   |
| Save                                                                                                    | Save For                                                        | Later                                          | Action                |                                                                       | ~                                                                                                    | Run          | Calcul                                                | ate                                                    | Print                                                    |                                                                     |                            |                     |                                |   |
| voice Lines ⑦                                                                                                    |                                                                 |                                                |                       |                                                                       |                                                                                                    |              |                                                       |                                                        |                                                          |                                                                     | Q                          | ∢ ∢                 | 1 of 1 🗸                       |   |
| voice Lines ⑦<br>Line                                                                                                    | 1 Copy<br>y Amount                                              | r Down                                         |                       | SpeedChart Ship To                                                    | WP                                                                                                    | Q<br>Q       |                                                       |                                                        |                                                          |                                                                     | QI                         |                     | 1 of 1 🗸                       | • |
| voice Lines ⑦<br>Line<br>*Distribute b                                                                                                    | 1 Copy<br>y Amount<br>n                                         | r Down                                         |                       | SpeedChart<br>Ship To Fi<br>Description je                            | WP<br>et ski to catch bad gu                                                                                                    | Q<br>Q<br>/s |                                                       |                                                        |                                                          |                                                                     | Q                          |                     | 1 of 1 🗸                       | • |
| voice Lines ⑦<br>Line<br>*Distribute to<br>Uter<br>Quantit                                                                                                    | 1 Copy<br>y Amount<br>n                                         | r Down                                         |                       | SpeedChart Ship To Fi<br>Description je<br>Packing Slip               | WP<br>et ski to catch bad gu                                                                                                    | Q<br>Q<br>/S |                                                       |                                                        |                                                          |                                                                     | Q                          |                     | 1 of 1 ¥                       |   |
| voice Lines ⑦<br>Line<br>*Distribute I:<br>Iter<br>Quantii                                                                                                    | 1 Copy<br>y Amount<br>ny                                        | ¢ Down                                         |                       | SpeedChart<br>Ship To F<br>Description fe<br>Packing Slip             | WP<br>et ski to catch bad gu                                                                                                    | م<br>م<br>/s |                                                       |                                                        |                                                          |                                                                     | Q                          |                     | 1 of 1 🗸                       | • |
| voice Lines ⑦<br>Line<br>*Distribute to<br>tter<br>Quantiti<br>UO<br>Unit Pric                                                                                                    | 1 Copy<br>y Amount<br>n<br>y<br>e                               | / Down                                         |                       | SpeedChart Ship To Fi<br>Description Fi<br>Packing Slip               | WP<br>et ski to catch bad gu                                                                                                    | Q<br>Q<br>/s |                                                       |                                                        |                                                          |                                                                     |                            |                     | 1 of 1 🗸                       | • |
| voice Lines ⑦<br>Line<br>*Distribute to<br>UO<br>UO<br>Unit Pric                                                                                                    | 1 Copy<br>y Amount<br>n<br>y                                    | ¢ Down                                         |                       | SpeedChart Ship To F<br>Description je<br>Packing Slip                | WP<br>et ski to catch bad gu                                                                                                    | Q<br>Q<br>/s | The p                                                 | program                                                | n year u                                                 | sed shoul                                                           | Q  <br>d                   | 4                   | 1 of 1 🗸                       |   |
| voice Lines ⑦ Line *Distribute t Uo Uo Unit Pric Line Amoun Multi-Speedcharts                                                                                                    | 1 Copy<br>y Amount<br>n<br>y<br>u<br>e<br>tt<br>1,<br>Calculate | / Down                                         |                       | SpeedChart Ship To F<br>Description je<br>Packing Slip                | WP<br>et ski to catch bad gu                                                                                                    | Q<br>Q<br>/s | The p<br>match t<br>invoi<br>accrue                   | program<br>to origin<br>ce is m<br>ed, curr            | n year u<br>nal A-At<br>ore than<br>ent yea              | sed shoul<br>ccrual. If f<br>n originally<br>r authority            | d<br>the<br>/ is           | 4 4                 | 1 of 1 v                       | • |
| voice Lines ⑦     Line     *Distribute E     Quantit     UO     Unit Pric     Line Amoun     Multi-Speedcharts      Distribution Lines                                               | 1 Copy<br>y Amount<br>n<br>y<br>e<br>tt 17,1<br>Calculate       | / Down                                         |                       | SpeedChart Ship To F<br>Description je<br>Packing Slip                | WP<br>et ski to catch bad gu                                                                                                    | Q<br>Q<br>rs | The p<br>match<br>invoi<br>accrue                     | orogram<br>to origin<br>ce is m<br>ed, curr<br>sed for | n year u<br>nal A-A<br>ore thai<br>ent yea<br>the diffe  | sed shoul<br>ccrual. If f<br>n originally<br>r authority<br>erence. | d<br>the<br>/ is           | 4 4                 | 1 of 1 v                       | • |
| voice Lines ⑦ Line *Distribute E Uo Uoi Uoi Uoi Uoi Uoi Uoi Uoi Uoi Unit Pric Line Amoun Multi-Speedcharts  Distribution Lines  Q C C Cont U U U U U U U U U U U U U U U U U U U     | 1 Copy<br>y Amount<br>n<br>y<br>e<br>it 17,1<br>Calculate       | / Down                                         |                       | SpeedChart Ship To Fi<br>Description Fi<br>Packing Slip               | WP<br>et ski to catch bad gu                                                                                                    | α<br>α<br>γs | The p<br>match<br>invoi<br>accrue<br>u                | program<br>to origin<br>ce is m<br>ed, curr<br>sed for | n year u<br>nal A-A<br>ore that<br>ent yea<br>the diffe  | sed shoul<br>ccrual. If t<br>n originally<br>r authority<br>erence. | d<br>the<br>is             | .2 of 2 ∨           | 1 of 1 ♥                       |   |
| voice Lines ⑦     Line     *Distribute E     Uo     Unit Pric     Line Amoun     Multi-Speedcharts      Distribution Lines     GL Chart     II     Copy     Down                     | 1 Copy<br>9 Amount<br>n<br>9                                    | ( Down                                         | lise Amt              | SpeedChart Ship To Fi<br>Description (e<br>Packing Slip               | WP<br>et ski to catch bad gu                                                                                                    | Q<br>Q<br>/s | The p<br>match t<br>invoi<br>accrue<br>u:<br>Openitem | program<br>to origin<br>ce is m<br>ed, curr<br>sed for | n year u<br>nal A-Aq<br>ore tha<br>ent yea<br>the diffe  | sed shoul<br>ccrual. If f<br>n originally<br>r authority<br>erence. | Q  <br>d<br>the<br>/ is    | .d d<br>2 of 2 ♥    | 1 of 1 v                       |   |
| voice Lines ⑦     Line     *Distribute L     uoi     Unit Pric     Line Amoun     Multi-Speedcharts      Distribution Lines     Q     GL Chart     II     Copy     Copy     t      0 | 1 Copy y Amount n y Galaxies Calculate Line                     | / Down Q Q 00.00 00 00 00 00 0 0 0 0 0 0 0 0 0 | lise Amt<br>15,000.00 | SpeedChart<br>Ship To F<br>Description je<br>Packing Slip<br>Quantity | WP et ski to calch bad gu d ski to calch bad gu d ski to calch bad |              | The p<br>match<br>invoi<br>accrue<br>u<br>Openitem    | orogram<br>to origin<br>ce is m<br>ed, curr<br>sed for | a year u<br>hal A-Aq<br>ore that<br>ent yea<br>the diffe | sed shoul<br>ccrual. If t<br>n originally<br>r authority<br>erence. | d<br>the<br>is             | -2 of 2 ∨<br>n      | 1 of 1 v<br>Sub-Class<br>380H1 |   |

18

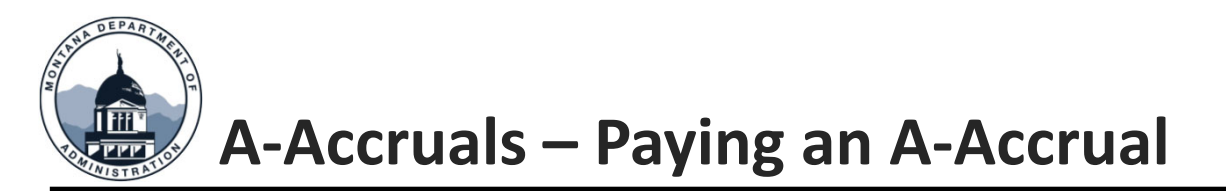

- Enter the following lines to reverse the original A-Accrual, using the program year associated with the original. Sometimes this must be done before the payment can be made.
- Remember to select Encumbrance on the header tab again!
- A-Accrual balance in 2403 has been reversed and is reflected in A-Accruals ledger.

| <u>H</u> ea               | der     | Lines                  | Totals      | Errors      | <u>A</u> pproval       | InterU                 | iit               |       |        |    |               |                            |             |         |                          |              |           |                              |
|---------------------------|---------|------------------------|-------------|-------------|------------------------|------------------------|-------------------|-------|--------|----|---------------|----------------------------|-------------|---------|--------------------------|--------------|-----------|------------------------------|
| - I                       | Unit    | 52010<br>Template List |             | <u> </u>    | Journal ID<br>*Process | 23ACCR3<br>Search Crit | )1A<br>eria<br>al |       | ~      | Da | te 07/<br>Cha | 31/2023<br>nge Value<br>Pr | s           | ٦       | C Errors C<br>View Audit | Dnly<br>Logs | I. T      |                              |
|                           |         | Multi-S                | Speedcharts | \$          |                        |                        |                   |       |        |    |               | Downlo                     | ad to Excel | !       | System Mainta            | ained        |           |                              |
| <ul> <li>Lines</li> </ul> | 0       |                        |             |             |                        |                        |                   |       |        |    |               |                            |             |         |                          |              |           |                              |
| ΞŢ.                       | Q       |                        |             |             |                        |                        |                   |       |        |    |               |                            |             |         |                          |              |           |                              |
| Select                    | Line    | •Ledger                | r           | Account     |                        | Fund                   | C                 | Drg   | Progra | m  | Sub-C         | ass                        | Amount      |         | Open Item K              | (ey          | Reference | Journal Line Description     |
|                           | 1       | ACTUA                  | LS          | 63110       | Q                      | 02409 Q                | ] [               | 300 Q | 2023   | ۹  | 380H1         | Q                          | -15         | ,000.00 |                          | Q            | VOUCHER#  | Pay on A-Accrual for Jet Ski |
| 0                         | 2       | ACTUA                  | LS          | 2403        | ٩                      | 02409 Q                |                   | 300 Q | 2023   | ٩  | 380H1         | ۹                          | 15          | ,000.00 | 23301                    | Q            | VOUCHER#  | Pay on A-Accrual for Jet Ski |
| Lines                     | s to ad | d 1                    | + -         | <b>I</b> II |                        |                        |                   |       |        |    |               |                            |             |         |                          |              |           |                              |

- Totala

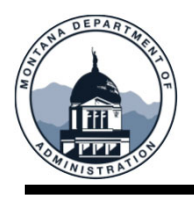

## A-Accruals – How to Request an A-Accrual Carryforward

• Carryforward requests can now be submitted in Service Now!

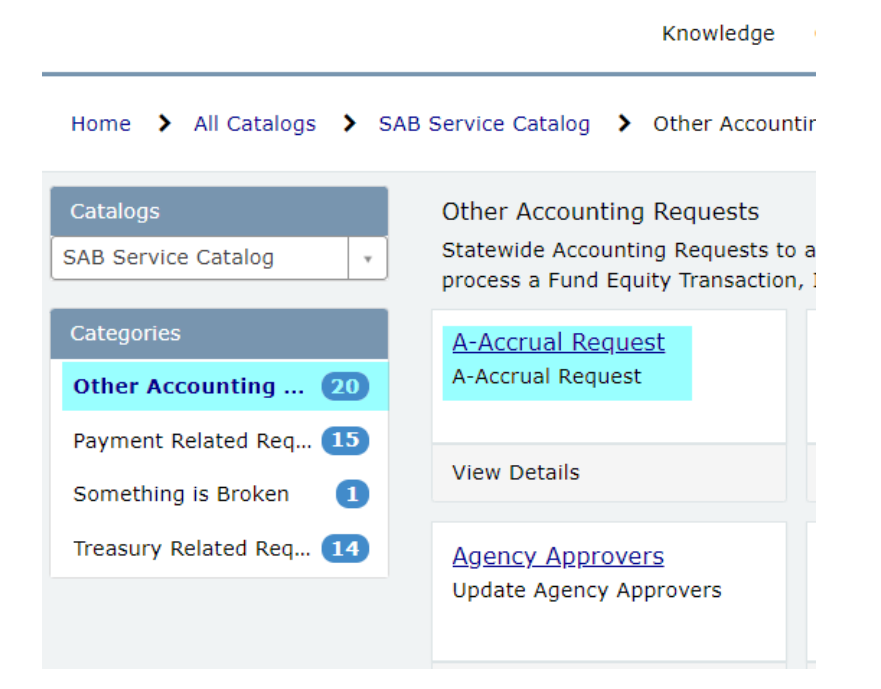

| Indicates required                                                                                                    |                                                                                                    |
|----------------------------------------------------------------------------------------------------|----------------------------------------------------------------------------------------------------|
| Agencies should use this form to:<br>1. Request SAB approval to carry forward an<br>2. Post A- accrual journals that use account 4<br>Accrual journals will post in the overnight BATC<br>status. | a-accrual into the next fiscal year.<br>4301 or use transfer accounts. All other A-<br>H process if they are approved and in a valid |
| Select your Agency: None  You will be able to enter up to 10 correct                                                                                                    | Do you need an a-accrual journal to be<br>posted or do you want to request an a-<br>accrual carry-forward? A-accrual Journal         |
| orward requests or provide an attachment<br>with the required information. Which method<br>would you like to use?                                                                                 | A-Accrual Carry Forward                                                                                                    |
| <ul><li>Attach a file</li><li>Enter the carry forward request(s)</li></ul>                                                                                                    |                                                                                                    |
| Fund                                                                                                    | * Amount                                                                                                    |
| * Open Item Number                                                                                                    | * A-Accrual Carry Forward Explanation                                                                                                |
| Limited to 10 characters                                                                                                    | Please explain why you need this carry forward<br>and how you plan to spend the funds in the<br>following 2 years.                   |
| I have another Carry Forward request to er                                                                                                    | ter                                                                                                    |

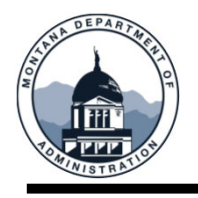

In GL Work Center you will find a link to Inter-Unit Journals. First time users will need to edit filters. Click on the Edit Filters Next click on the pencil icon under edit filters

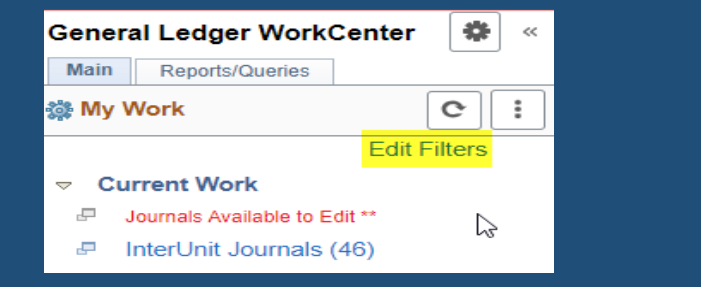

| Link Label                   | Filter ID | Description            | Edit Filter |
|------------------------------|-----------|------------------------|-------------|
| Journals Available to Edit** | GLJRNL1   | Journal Generic Filter | Ø           |
| InterUnit Journals 💦         | GL_IUJRNL | IU Journals            | Ľ           |

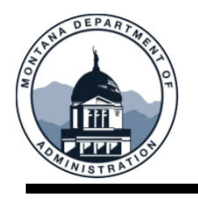

|                                                |                          | Filter Values |   | Enter Criteria                                                            |
|------------------------------------------------|--------------------------|---------------|---|---------------------------------------------------------------------------|
| Configure Filter Value<br>User ID<br>Filter ID | S<br>CMA068<br>GL_IUJRNL | IU Journals   |   | <ul><li>When done click apply</li><li>Make sure to refresh page</li></ul> |
| Business Unit                                  | = •                      | Q             |   |                                                                           |
| Receving Business Unit                         | = •                      | 61010 Q       |   |                                                                           |
| Journal Date                                   | = •                      |               |   | General Ledger WorkCenter 🛛 🔅 «                                           |
| Journal Header Status                          | = ~                      | ~             |   | Main Reports/Queries                                                      |
| Budget Checking Header<br>Status               | = •                      | ~             | ß | My Work Click to Effects                                                  |
| OK Cancel                                      | Apply                    |               |   | Edit Filters                                                              |

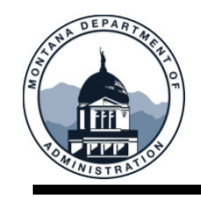

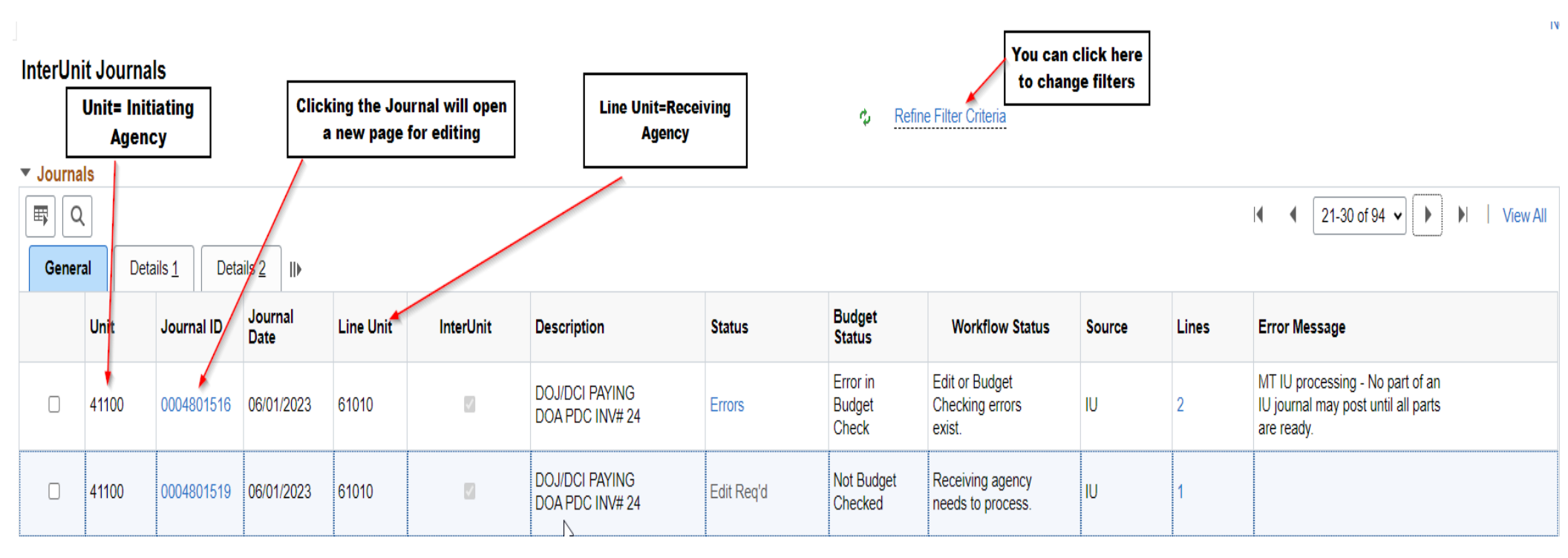

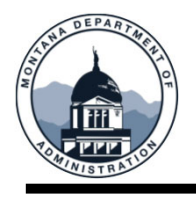

#### New in GL Workcenter is a Workflow Status

► Ready to Post

- Pending Initiating agency to send to Receiving agency.
- ➢ Pending Initiating agency approval or batch processing.
- $\triangleright$  Receiving agency needs to process.
- > Pending Receiving agency approval or batch processing.
- Edit or Budget Checking errors exist.

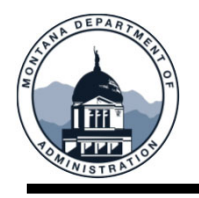

#### Agency Responsibilities

- All journals and IUJ's must be posted within a month of entering
- Journals/IUJ should not be used as a reminder to make payments
- Track IUJ's you have sent to other agencies make sure someone is picking them up
- Work with other agencies to make sure IUJ's are posted in a timely manner
- Approvers for both BU's will need to approve the journal in order for the journal to post.
- Use the SAB contact list , located on our website https://sfsd.mt.gov use contacts that are listed under the "General Accounting Contacts" column

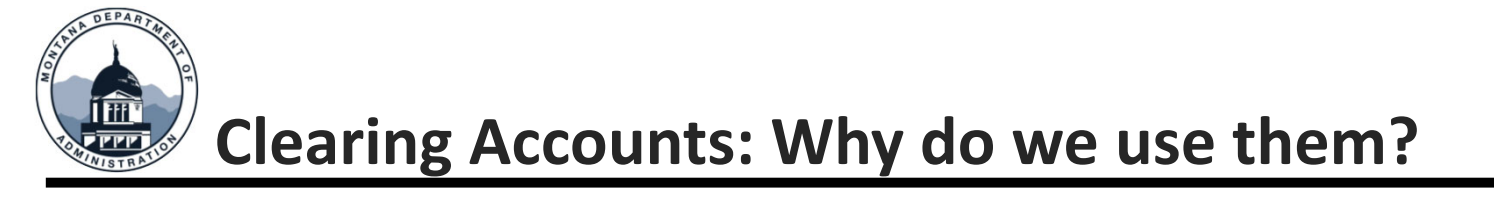

#### Administrative Depository Tools

Ensuring incoming funds (AR Deposits) are recorded timely is essential. Clearing accounts can be a useful tool to help accomplish this. They provide the...

- Flexibility to research and determine the proper account and fund for uncommon/unusual transactions
- Ability to record a deposit that requires multiple lines

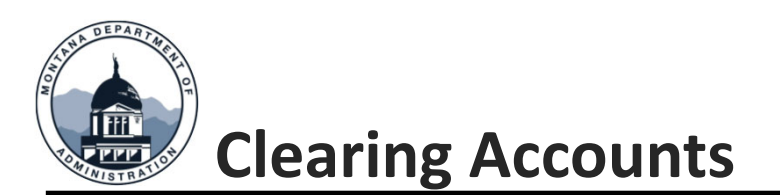

- Agencies are responsible for ensuring their clearing account balances are cleared on a monthly basis
- These accounts must be zero at fiscal year-end
- Clearing account entries must be completed using a GL journal

| ACCOUNT         | ACCOUNT NAME                |
|-----------------|-----------------------------|
| 1811-1822       | Various clearing accounts   |
| 1823            | Due from BU fund clearing   |
| 1825            | DPHHS AP clearing account   |
| 1909            | Purchasing Card Advances    |
| 2506 (A-S)      | Uncleared collections       |
| 2507            | SABHRS Offset Collections   |
| 2510            | Cost Allocation Clearing    |
| 2522            | Unalloc. Invest Collections |
| 2550-2557, 2559 | Treasury clearing accounts  |
| 2558            | Due to BU fund clearing     |
| 2563            | TOP clearing                |
| 2564            | DOJ GASB 84 clearing        |
| 2589            | State Print & Mail Billing  |

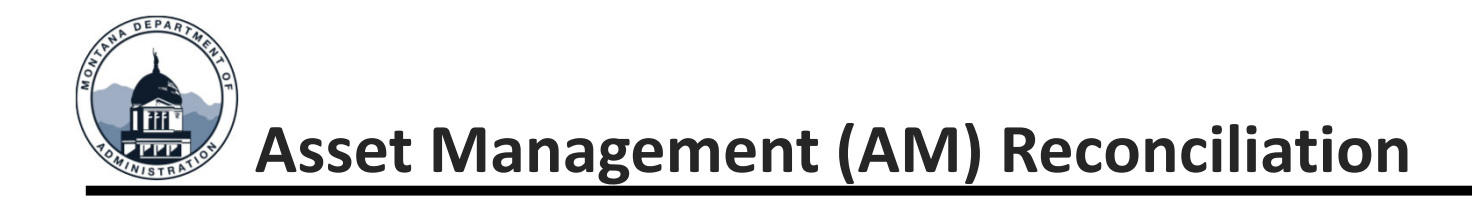

# Asset Management to SABHRS Reconciliation -AM/GL

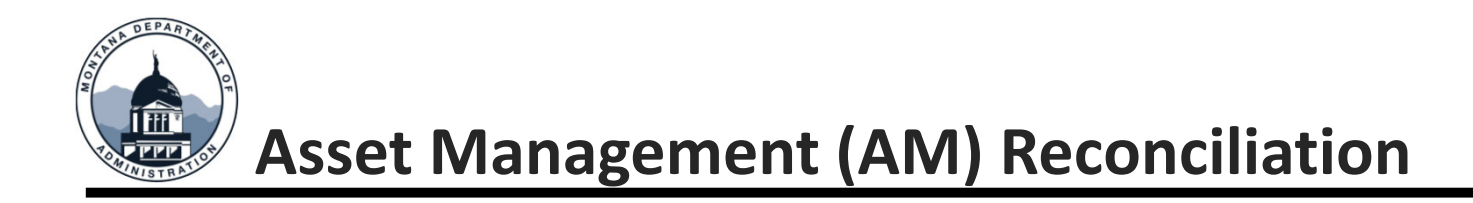

#### 63xxx/64xxx balances must net to zero

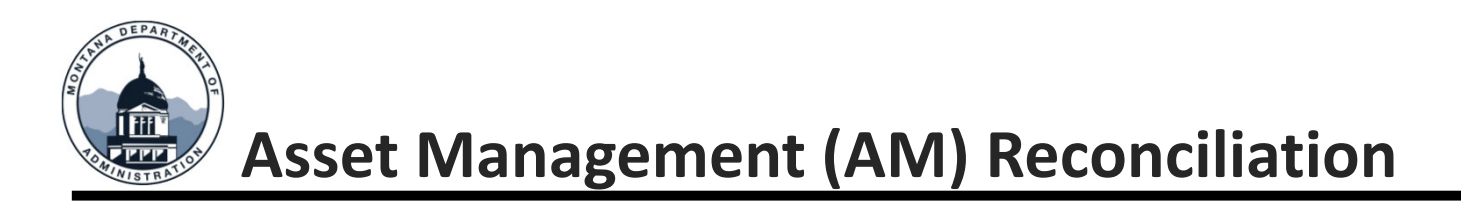

| ✓ Process List                                                                  |                                            |
|---------------------------------------------------------------------------------|--------------------------------------------|
| Trial Balance-Fund                                                              |                                            |
| Run Control ID Trial_Balance_by_Fund<br>Language English ✓                      | Report Manager Process Monitor Run         |
| Report Request ParametersUnit:58010QLedger:ACTUALSQFiscal Year:2022To Period:12 | Fund Code: 01100 Q<br>Currency Code: USD Q |
| Save Return to Search Notify                                                    | Add Update/Display                         |
| STATEWIDE ACCOUNTING                                                            | BUREAU (SAB)                               |

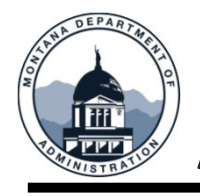

## Asset Management (AM) Reconciliation

| Process List                                                                                                    |                                                              |
|----------------------------------------------------------------------------------------------------|--------------------------------------------------------------|
| Trial Balance-Fund                                                                                                    |                                                              |
| Run Control ID Trial_Balance_by_Fund<br>Language English ✓                                                                                                   | Report Manager Process Monitor Run Process Instance:10978315 |
| Report Request Parameters         Unit:       58010       Q       Ledger:       ENTITYWIDE       Q         Fiscal Year:       2022       To Period:       12 | Fund Code: 01100 Q<br>Currency Code: USD Q                   |
| Save Return to Search Notify                                                                                                    | Add Update/Display                                           |

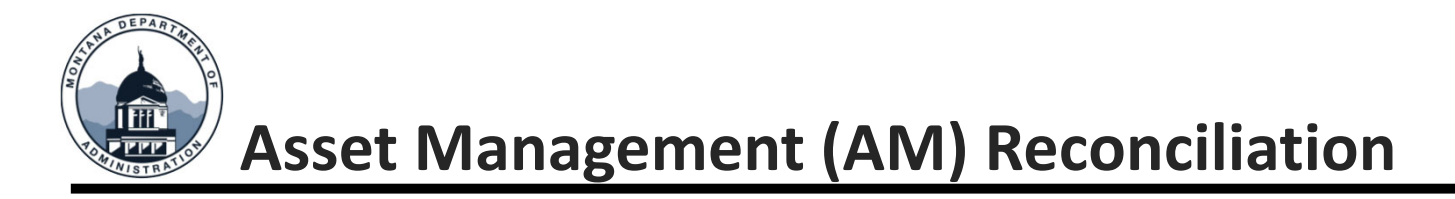

Compare the sum of amounts in the Actuals Ledger, account 63100 – 63199 to the amount in 63198 in the Entitywide Ledger. If there are any credit balances on the Entitywide TB for accounts (63xxx, 64xxx etc), there should be a debit amount in the Actuals. For instance, Entitywide account 64xxx should equal Actuals account 64xxx. Proprietary funds will all be in the Actuals ledger.

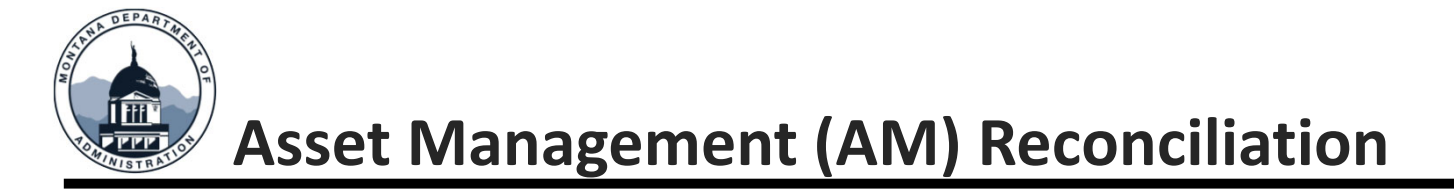

|            |                 | PeopleSc                       | oft GL         |                |              |
|------------|-----------------|--------------------------------|----------------|----------------|--------------|
| Report ID: | MTGL7008        | TRIAL BALANC                   | CE BY FUND     | Page No        | . 1          |
| Bus. Unit: | 58010Department | nt of Revenue                  |                | Run Dat        | e 10/05/2022 |
| Ledger:    | ACTUALS Act     | tuals Ledger                   |                | Run Tim        | e 07:35:09   |
| Fund:      | 01100 General I | Fund                           |                |                |              |
| As of Year | 2022 and Period | 12                             |                |                |              |
|            | Account         | Description                    | Debit          | Credit         |              |
|            | 1101            | Cash Change Funds              | 100 00         | 0.00           |              |
|            | 1102            | Imprest Cash Funds             | 225.00         | 0.00           |              |
|            | 1203            | Accounts Receivable-External   | 350,823,614,22 | 0.00           |              |
|            | 1203A           | Acct Rec Ext - Non Open Item   | 78,530,007.08  | 0.00           |              |
|            | 1212            | Allow For Uncollectable Accts  | 0.00           | 146,575,757.10 |              |
|            | 1306            | Due From Other BU or Fund      | 44,452,794.11  | 0.00           |              |
|            | 1657            | UCP Securities/Stock           | 9,792,376.77   | 0.00           |              |
|            |                 |                                |                |                |              |
|            | 63106           | Computer Hardware              | 35,160.65      | 0.00           |              |
|            | 63410           | NB Lease Commence Gov Fund     | 6,652,042.68   | 0.00           |              |
|            | 63498           | NB Full Accr Intangible Offset | 4,575.44       | 0.00           |              |
|            | 64399           | Oth Improv - General           | 54,932.22      | 0.00           |              |

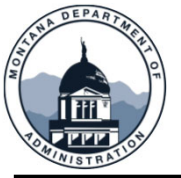

## **Asset Management (AM) Reconciliation**

| Report ID: MTGL7008<br>Bus. Unit: 58010Departmer<br>Ledger: ENTITYWIDE GAS<br>Fund: 01100 General I<br>As of Year 2022 and Period | PeopleSof<br>TRIAL BALANCE<br>SB 34 Entitywide Transaction<br>Fund<br>12                                                                                                    | Et GL<br>BY FUND                                                                                                    | Page No<br>Run Dat<br>Run Time                                                                                                    | . 1<br>= 10/05/2022<br>= 07:38:10 |
|----------------------------------------------------------------------------------------------------|----------------------------------------------------------------------------------------------------|----------------------------------------------------------------------------------------------------|----------------------------------------------------------------------------------------------------|-----------------------------------|
| Account<br>1704<br>1709<br>1724<br>1725<br>1809<br>1832<br>1836<br>                                                               | Description<br>Equipment<br>Accum Depr - Equipment<br>Leasehold Improvements<br>Accum Dep Leasehold Improve<br>Intangible Assets<br>Intangible Right to Use Bldg<br>Accum Amort Intang Right Bldg<br>NB Full Accrual Equip Offset<br>NB Lease Commence Gov Fund<br>NB Full Accr Intangible Offset<br>Other Improve-Leases-NONBUDGET<br>NB ROU Lease Principal<br>Pension Expense- NB<br>PensionFundPropChangeOffsetNB | Debit<br>676,462.53<br>0.00<br>307,246.41<br>0.00<br>3,396,586.44<br>6,652,042.67<br>0.00<br>0.00<br>0.00<br>0.00<br>0.00<br>0.00<br>774,273.42<br>81,516.54<br>205,883,103.44 | Credit<br>0.00<br>561,684.83<br>0.00<br>104,529.12<br>0.00<br>1,069,437.32<br>35,160.65<br>6,652,042.68<br>4,575.44<br>27,000.00<br>1,005,679.78<br>0.00<br>0.00<br>205,883,103.44 |                                   |
|                                                                                                    |                                                                                                    |                                                                                                    |                                                                                                    |                                   |

#### Copied from above:

| 63106 | Computer Hardware              | 35,160.65              | 0.00 |
|-------|--------------------------------|------------------------|------|
| 63410 | NB Lease Commence Gov Fund     | 6,652,042.68           | 0.00 |
| 63498 | NB Full Accr Intangible Offset | 4,575.44               | 0.00 |
| 64399 | Oth Improv - General           | 54,932.22              | 0.00 |
|       |                                | 54,932.22<br>27,000.00 |      |

STATEWIDE ACCOUNTING BUREAU (SAB)

24,932.22

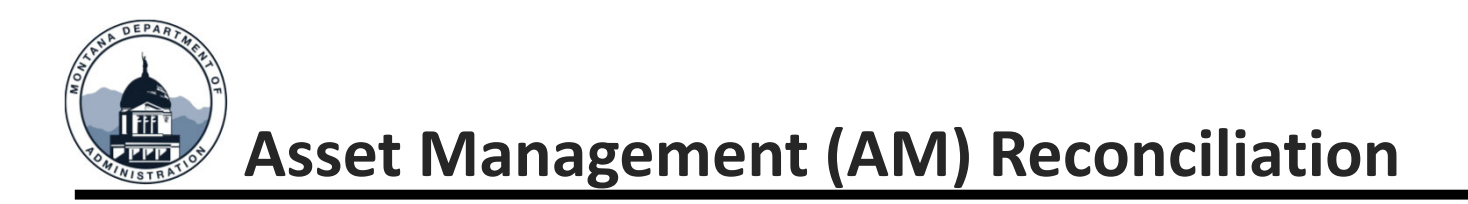

If a difference is found it could be due to one or more of the following:

- A purchase was made and coded to the 63xxx/64xxx range but the asset has not yet been added to AM.
- If the amount in AM (entitywide) is more than the amount in the GL (actuals), this could be due to the GL coding to a 62xxx or other account range.
- The asset may have been booked at an incorrect amount in AM.

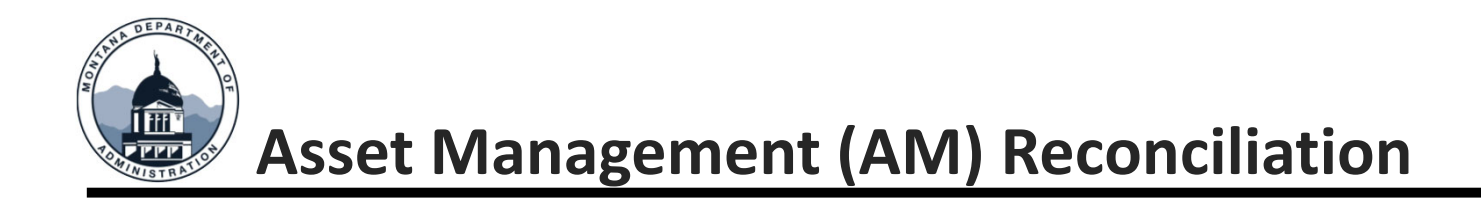

#### **CHECK ASSET BALANCES**

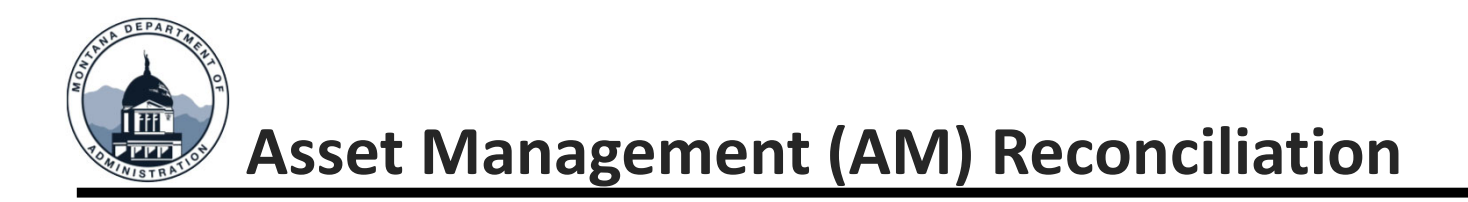

Check each asset account, 17xx-18xx, and the Accum Depr – account, 17xx on the Entitywide sheet against the totals displayed in the Asset Net Book Value schedule pulled from the following path:

Open the NavBar , Asset Management, Financial Reports, Cost and Depreciation, Asset Net Book Value

Find an existing run control or create one.

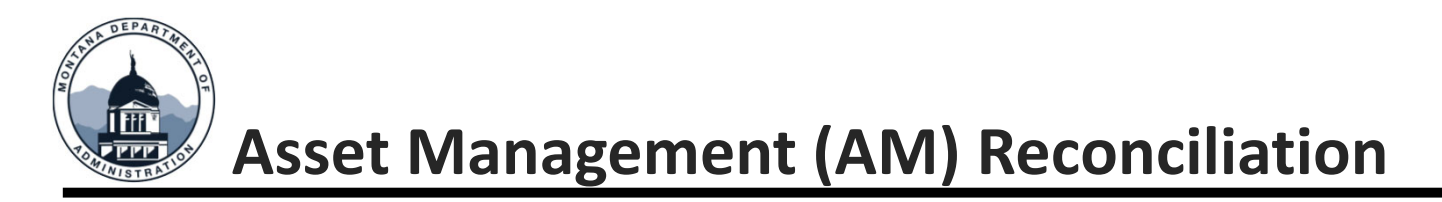

The Report Print Options must have something in it to retrieve a report.

Leave Category field blank to search all categories, unless you are searching for one specific category such as GEQUP.

Leave the Fund Code field blank to retrieve assets in all funds.

For Type of Report, you can select detail if you want to see all assets, or you can select summary if you want a one-line total for each category.

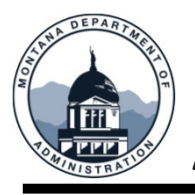

# **Asset Management (AM) Reconciliation**

#### Asset Net Book Value

| Run                                      | Control ID Asset_Net_F | Book_Value              | Report Manager Process Monitor | Run                 |
|------------------------------------------|------------------------|-------------------------|--------------------------------|---------------------|
|                                          | Language English       | •                       |                                |                     |
|                                          |                        |                         |                                |                     |
| <ul> <li>Report Print Options</li> </ul> |                        |                         |                                |                     |
| Report By                                | Account                | ~                       | Title Overric                  | le                  |
| CF Template ID                           | CF TEMPLATE1           | Update/Add CF Template  | Amount Leng                    | th                  |
| RF Template ID                           |                        | Undets (Add DE Templete |                                |                     |
|                                          |                        | Opdate/Add RF Template  |                                |                     |
|                                          |                        |                         |                                |                     |
| Report Request Parameters                |                        |                         |                                |                     |
|                                          |                        |                         |                                |                     |
| Unit                                     | 69010 Q                |                         |                                | Include Transfers   |
| Book Name                                | GOVERNMENT Q           |                         |                                | Include Retirements |
|                                          |                        |                         | Location                       | Q                   |
| As Of Fiscal Year 2023                   | Period 12              |                         | Category                       |                     |
|                                          | OR                     |                         | category                       |                     |
| Date Range                               |                        |                         | Fund Code                      | ٩                   |
|                                          | e/20/2022              |                         |                                |                     |
| As of Date                               | 0/30/2023              |                         | Organization                   | Q                   |
|                                          |                        |                         | Program Code                   | ٩                   |
| Type of Report                           |                        |                         |                                |                     |
|                                          | O Detail               | Summary                 | Sub-Classification             | Q                   |
|                                          | obotan                 | o outlinding            | Project                        | 0                   |
|                                          |                        |                         |                                | ~                   |
|                                          |                        |                         | ChartField 1                   | Q                   |
|                                          |                        |                         | ChartField 2                   | 0                   |
|                                          |                        |                         |                                | ų                   |
|                                          |                        |                         | ChartField 3                   | Q                   |

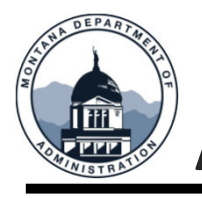

# **Asset Management (AM) Reconciliation**

|         | Process Scheduler Request |                  |              |                    |            |            |         | ×            |  |
|---------|---------------------------|------------------|--------------|--------------------|------------|------------|---------|--------------|--|
|         | User ID                   | CMB154           |              | Run Control ID     | Asset_Net_ | Book_Value |         |              |  |
|         | Server Name               |                  | ▼ R          | un Date 10/05/2022 |            |            |         |              |  |
|         | Recurrence                |                  | ✓ Rt         | un Time 7:43:45AM  |            | Reset to   | Current | Date/Time    |  |
|         | Time Zone                 | ٩                |              |                    |            |            |         |              |  |
| Process | List                      |                  |              |                    |            |            |         |              |  |
| Select  | Description               |                  | Process Name | Process Type       | ∗Туре      | Format     |         | Distribution |  |
|         | Asset Net Book            | Value Detail     | AMDP2100     | SQR Report         | Web 🗸      | PDF        | •       | Distribution |  |
|         | French Net Boo            | ok Value Account | AMFR2120     | SQR Report         | Web 🗸      | PDF        | •       | Distribution |  |
| ОК      | Cancel                    | Refresh          |              |                    |            |            |         |              |  |

If you selected PDF each category starts a new page. If you selected summary, a CSV format is best to get the lines all together.

Select Asset Net Book Value Detail and click OK.

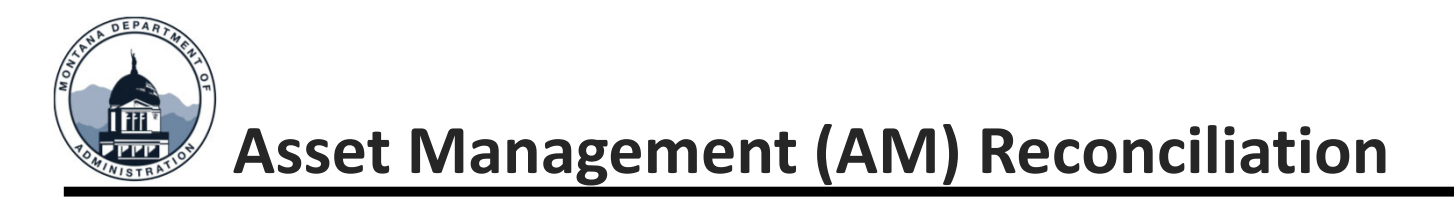

The Cost Balance Total on GEQUP should equal the total on the Entitywide Trial Balance for account 1704, and the LTD Total should equal the total Accumulated Depreciation on the Entitywide Trial Balance for account 1709.

Because AM rounds to nearest one dollar, there will be minor differences.

Scroll through the report for the different categories.

If you selected PDF, each category starts a new page. If you select summary, a CSV format is best to get the lines all together.

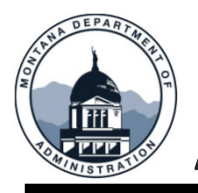

## Asset Management (AM) Reconciliation

| Report ID: AMDP<br>Bus. Unit: 5801<br>Book: GOVEL<br>Acct: 1704 | 100<br>Department of Revenue<br>NMENT Governmental Assets for GAS<br>Equipment | 5834         | PeopleSoft AM<br>NET BOOK VALUE DETAIL |          |          | Page No. 2<br>Run Date 10/05/2022<br>Run Time 07:45:52 |
|-----------------------------------------------------------------|--------------------------------------------------------------------------------|--------------|----------------------------------------|----------|----------|--------------------------------------------------------|
| As of Date 06/30/2022<br>Fund Categ<br>Asset Id Descr           | ption Type                                                                     | Cost Balance | Current Depr                           | YTD Depr | LTD Depr | Net Book Value                                         |

#### Copied from above:

|            | 1000 TO 00      | People                        | eSoft GL     |              |              |
|------------|-----------------|-------------------------------|--------------|--------------|--------------|
| Report ID: | MTGL/008        | TRIAL BAL                     | ANCE BY FUND | Page No.     | . 1          |
| Bus. Unit: | 58010Departmer  | nt of Revenue                 |              | Run Date     | e 10/05/2022 |
| Ledger:    | ENTITYWIDE GAS  | SB 34 Entitywide Transaction  |              | Run Time     | e 07:38:10   |
| Fund:      | 01100 General F | Fund                          |              |              |              |
| As of Year | 2022 and Period | 12                            |              |              |              |
| AS OF TEAT | 2022 and reliou | 12                            |              |              |              |
|            | Account         | Description                   | Debit        | Credit       |              |
|            | 1704            | Equipment                     | 676,462,53   | 0.00         |              |
|            | 1709            | Accum Denr - Equipment        | 0.00         | 561 684 83   |              |
|            | 1705            | Accum Depi - Equipment        | 207 246 41   | 501,004.05   |              |
|            | 1/24            | Leasenoid improvements        | 307,246.41   | 0.00         |              |
|            | 1725            | Accum Dep Leasehold Improve   | 0.00         | 104,529.12   |              |
|            | 1809            | Intangible Assets             | 3,396,586.44 | 0.00         |              |
|            | 1832            | Intangible Right to Use Bldg  | 6,652,042,67 | 0.00         |              |
|            | 1026            | Acoum Amort Intong Dight Didg | 0,000        | 1 060 427 22 |              |
|            | 1030            | Accum Amore Incang Right Blug | 0.00         | 1,009,437.32 |              |
|            |                 |                               |              |              |              |

If there are significant differences:

- It could be that a manual entry was made in error to those accounts
- It could be that at prior FYE a manual entry was made because an asset was added to the GL after the close of AM.
  - These entries must be reversed on the new fiscal year once the asset is added in AM.
- It could be a system error, where AM journals did not get posted.

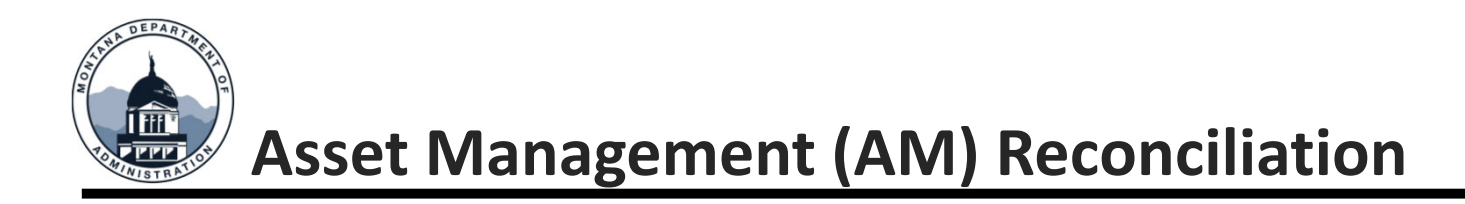

It is recommended to go through these steps each month for each fund that you know has had asset management transactions or purchases that will or have been capitalized.

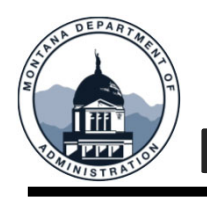

#### **Federal Fund Balancing**

#### MOM 375, Section IX, Fund Equity

- Federal special revenue funds that record only federal reimbursement grants should normally have a zero-fund balance at fiscal year- end (post-closing). GAAP requires that reimbursement grant revenue be recognized only when the expenditure is recorded. The recording of revenue equal to expenditures (excluding A\_Accrual activity) results in a zero-fund balance.
- Common potential errors:
  - Grant revenue received in advance of anticipated expenditures and not expended as of fiscal year-end.
  - Valid expenditures were not accrued.
  - The related expenditure was initially recorded in another fund.

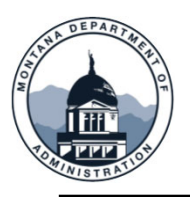

## **Federal Fund Balancing**

#### 03 Fund example (actuals ledger):

- •Waited for all expenses to post
  - •Split Payroll (if applicable) and AP have closed
- •Used a Due From Federal Gov. (1302) to balance.
- •In a different scenario could use Due to Federal Gov. (2508)

|            |                                                                                                    |                                     | Ledger IT      |
|------------|----------------------------------------------------------------------------------------------------|-------------------------------------|----------------|
| † <b>T</b> | Acct LvI 0                                                                                                    | Account                             | ACTUALS TO     |
| F Grant    |                                                                                                    |                                     | 0.00           |
|            | I0000 Assets                                                                                                    |                                     | 67,314.17      |
|            |                                                                                                    | 1104 Cash In Bank                   | 15,705.42      |
|            |                                                                                                    | 1109 Cash With Fiscal Agent         | 0.00           |
|            |                                                                                                    | 1302 Due From Federal Governmen     | 51,608.75      |
|            | = 20000 Liabilities                                                                                                    |                                     | (67,314.17)    |
|            |                                                                                                    | 2102 Loans Payable                  | (14,740.00)    |
|            |                                                                                                    | 2103W Payroll Withholding Liability | (15,701.12)    |
|            |                                                                                                    | 2107 Vouchers Payable               | (9,856.75)     |
|            |                                                                                                    | 2113 FYE Payroll Pay DofA Use Only  | (24,786.30)    |
|            |                                                                                                    | 2301B Accrued Liability (B)         | (2,230.00)     |
|            | ■ 40000 Fund Equity                                                                                                    |                                     | 0.00           |
|            |                                                                                                    | 4125 Fund Balance - Restricted      | 0.00           |
|            | solvenues     solvenues     solvenu |                                     | (1,614,508.81) |
|            | €60000 Expenditures                                                                                                    | •                                   | 1,614,508.81   |
|            |                                                                                                    |                                     | 0.00           |
|            |                                                                                                    |                                     |                |

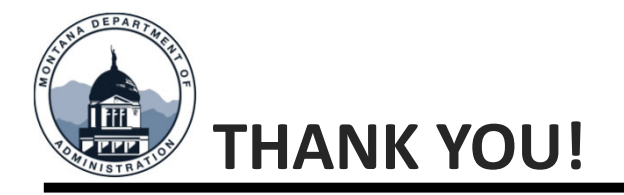

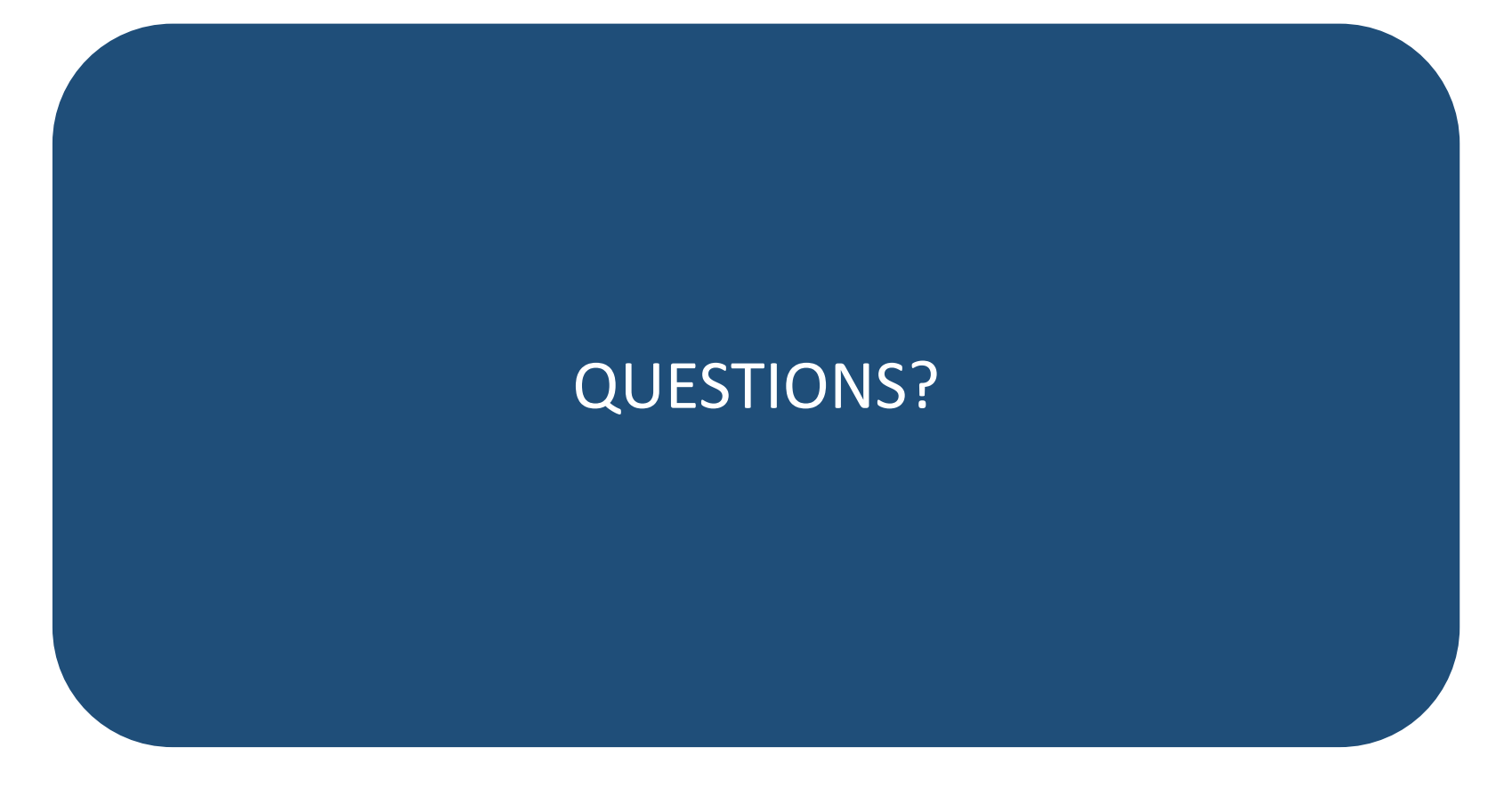

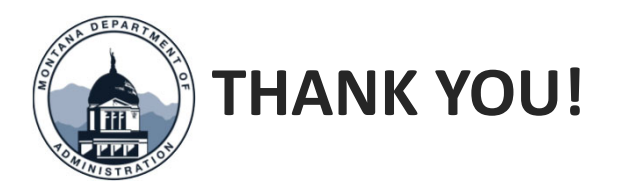

#### Thank you for coming!

Questions? Please open a Case – SAB in ServiceNow or call 406-444-3092